### Nutzung von cBioPortal

Dieser Leitfaden dient dazu, die Vorbereitung des MTBs durch die Visualisierung der Ergebnisse mit Hilfe von cBioPortal zu erleichtern. Wir vom Institut für Medizinische Bioinformatik und Systemmedizin (IBSM) stellen hier die Ergebnisse dar, die wir durch unsere bioinformatorische Auswertung der DNA und RNA Sequenzdaten im Rahmen des Molekularen Tumorboards erhalten. Sie können die Plattform nutzen, um die molekularbiologischen Daten Ihrer Patienten interaktiv zu betrachten, zu filtern und Informationen aus Annotationsschnittstellen aufzurufen. Hierdurch erhalten Sie direkten Zugriff auf variantenspezifische Informationen aus der Literatur und aus Datenbanken.

### Inhalt

Aufruf und Login Aufrufen der Patientenansicht Studienübersicht (Summary) Studienübersicht (Clinical Data) Nutzung der Patientenansicht (Summary Tab) Mutations Structural Variants Copy Number Alterations Nutzung der Patientenansicht (weitere Tabs) Pathways Clinical Data MTB ClinicalTrialsGov Mutational Signature Data

#### Troubleshooting

Verwendete Soft- und Hardware

# Aufruf und Login

Sie können unsere cBioPortal Instanz unter <u>https://cbioportal.uniklinik-freiburg.de</u>/ erreichen. Dort finden Sie eine Anmeldemaske unter der Sie sich mit Ihren LDAP Daten anmelden können.

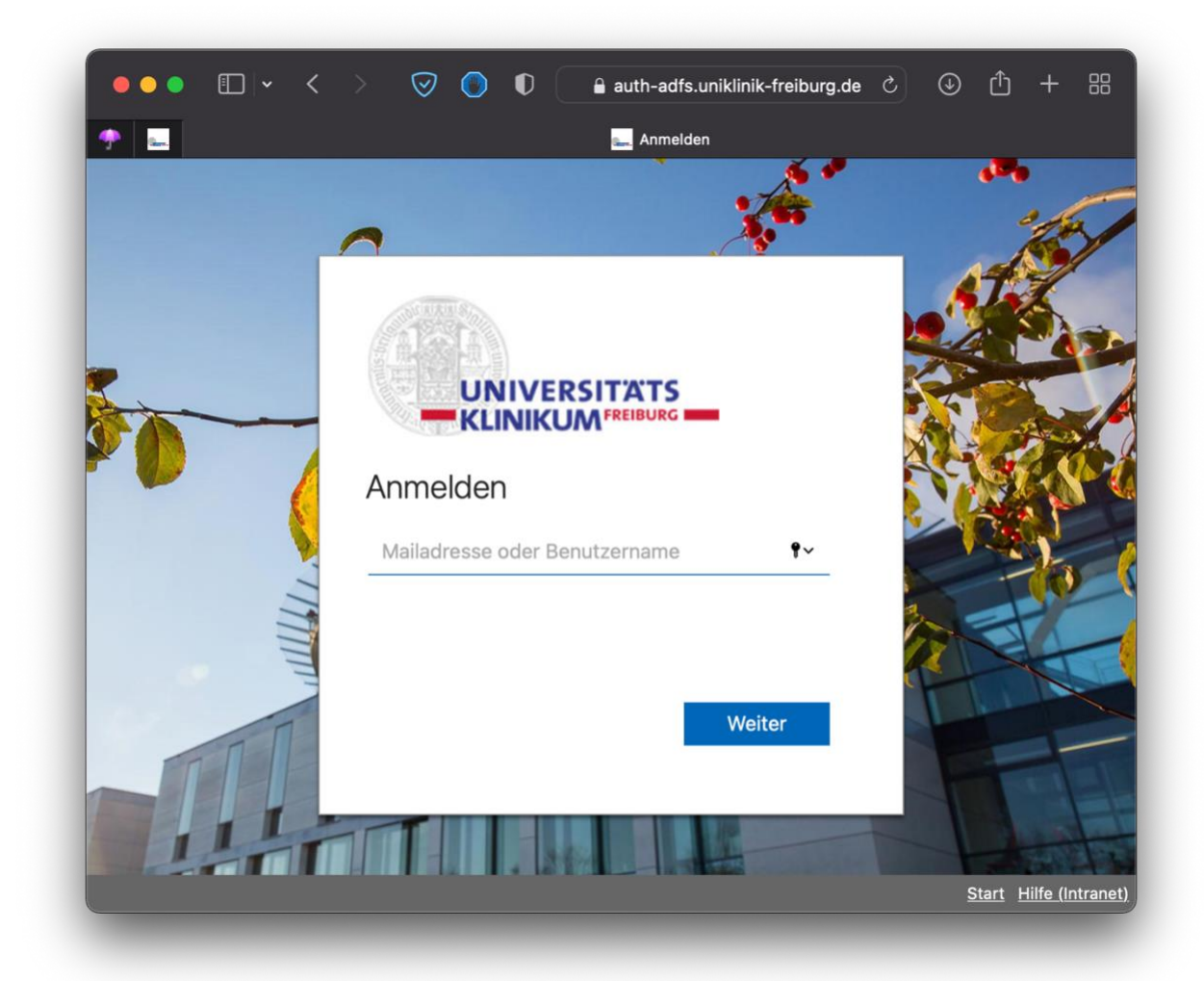

# Aufrufen der Patientenansicht

Auf der Startseite erhalten Sie eine Übersicht aller "Studien" (derzeit nur das aktuelle MTB). Von hier aus gelangen Sie in die Studienansicht, indem Sie auf das Kuchendiagramm neben der Studie klicken, oder zuerst einen Haken neben der Studie setzen und dann unten rechts auf das Feld **Explore Selected Studies** klicken.

| e Diel                              | Dortal                       |           |                                |                   |                                   |                          |                                |              |                   |             |             |                |                                                                    |                                                                                                    |                                                                                                    |                                                                                                    |
|-------------------------------------|------------------------------|-----------|--------------------------------|-------------------|-----------------------------------|--------------------------|--------------------------------|--------------|-------------------|-------------|-------------|----------------|--------------------------------------------------------------------|----------------------------------------------------------------------------------------------------|----------------------------------------------------------------------------------------------------|----------------------------------------------------------------------------------------------------|
| FOR CANC                            | POFTAL<br>ER GENOMICS        | D         | ata Sets                       | Web A             | API R                             | /MATLAB                  | Tutorial                       | s/Webinar    | rs FAQ            | News        | Visualize   | Your Data      | About L                                                            | ogged in                                                                                                    | as thoma                                                                                                    | s.pauli@uni                                                                                                    |
| he cBioPortal fo<br>lease adhere to | or Cancer Gen<br>the TCGA pu | omics p   | rovides <b>vi</b><br>guideline | sualiza<br>s wher | <b>ation</b> , a<br>n using       | analysis a<br>TCGA da    | ind <b>down</b><br>ita in your | load of la   | rge-scale<br>ons. | cancer      | genomics    | data sets.     | Wh                                                                 | at's Ne                                                                                                    | w                                                                                                    |                                                                                                    |
| lease cite Gao                      | et al. Sci. Sigi             | nal. 2013 | 3 & Ceram                      | i et al.          | Cance                             | r Discov.                | 2012 whe                       | n publishi   | ng result         | s based     | on cBioPo   | tal.           | • Nev                                                              | w data ar<br>w tools re                                                                                                    | d featur<br>leased                                                                                                    | is release                                                                                                    |
| Query Qu                            | iick Search <mark>Be</mark>  | ta!       | Download                       | t                 |                                   |                          |                                | Plea         | ase cite: C       | erami et al | , 2012 & Ga | o et al., 2013 | Si                                                                 | gn up for<br>follow u                                                                                                    | low-volu                                                                                                    | me email<br>Subs                                                                                                    |
|                                     |                              |           |                                |                   |                                   |                          |                                |              |                   |             |             |                | Exa                                                                | mple (                                                                                                    | Querie                                                                                                    | 3                                                                                                    |
| Select Studie<br>Other              | s for Visualiz               | ation &   | Analysis<br>Desele<br>Other    | :<br>ect all lin  | 1 study :<br>sted stu<br>or_board | selected (3<br>idies (1) | samples) [                     | Deselect all | Se                | arch        | 3 samples   | •<br>•<br>•    | Pri<br>RA<br>BR<br>PC<br>TP<br>PT<br>Pa<br>All<br>MS<br>Hit        | mary vs. I<br>S/RAF all<br>ICA1 and<br>DLE hotsp<br>53 and M<br>EN mutat<br>tient view<br>TCGA Pa<br>3K-IMPAC<br>stone mut<br>timonia | metastati<br>terations<br>BRCA2 r<br>ot mutati<br>DM2/4 a<br>ions in G<br>of an en<br>in-Cance<br>DT clinica<br>ations ac | c prostate<br>in colorect<br>nutations i<br>ons in end<br>terations in<br>BM in text<br>dometrial or<br>cohort, Z<br>ross cance |
|                                     |                              |           |                                |                   |                                   |                          |                                |              |                   |             |             |                | "This<br>bread<br>gliob<br>as we<br>am e<br>also<br>beau<br>citing | portal is<br>d. I am mi<br>lastoma, i<br>ell it's a<br>njoying sl<br>drop. Tha<br>tiful publi<br>g this soor                          | truly the<br>aking dise<br>my prima<br>all so easy<br>nowing it<br>nk you a<br>c resource<br>n in an up                   | reatest th<br>overies wi<br>ry focus, b<br>r with this to<br>to my colli-<br>thousand<br>e. I am loc<br>booming p               |
| 1:                                  | tudy selected (3             | samples)  | Deselect                       | all               | ۵                                 | uery By                  | Gene                           |              | Explo             | ore Sele    | ected Stu   | udies          |                                                                    |                                                                                                    |                                                                                                    | in the second second second second second second second second second second second second second second second                 |

# Studienübersicht (Summary)

|                                      | · · · ·                   | $\oslash$ | •           |              | 🔒 cbioporta      | ıl.uniklinik-fi  | eiburg.d | le ®op ⊘             | ⊕₫                    | + 8        |
|--------------------------------------|---------------------------|-----------|-------------|--------------|------------------|------------------|----------|----------------------|-----------------------|------------|
| 02                                   |                           |           |             | 🖅 c          | BioPortal for Ca | ncer Genomi      | cs       |                      |                       |            |
|                                      | Date Date Date            | a Sets V  | /eb API R/N | MATLAB Tuto  | orials/Webinars  | FAQ New          | s Visua  | lize Your Data A     | bout Logged in as the | mas.pauli@ |
| olecular_tumor<br>rrent MTB Freiburg | _board 19.01.202          | 22        |             |              |                  |                  | Clic     | k gene symbols belov | v or enter here       | Query      |
| Summary                              | inical Data               |           |             | Selected:    | 3 patients   3 s | amples           |          | Lustom Sele          | ction - Charts -      | Groups     |
|                                      | Diagnosis                 |           |             |              | Genomic P        | rofile Sample Co | unts     |                      | Entity                |            |
|                                      | Diagnosis                 |           | Freq *      | Molecular F  | Profile          | onie odnipie od  |          | Freq *               |                       |            |
| 📕 glioblastoma mi                    | ultiforme                 | 2         | 66.7%       | Mutations    |                  |                  | 3        | 100.0%               |                       |            |
| small bowel wel                      | I-differentiated ne       | 1         | 33.3%       | Putative cop | y-number altera  | tions            | 3        | 100.0%               |                       |            |
|                                      |                           |           |             | mutational s | ignature contrib | ution v2         | 2        | 66.7%                | 2                     |            |
|                                      |                           |           |             | mutational s | ignature pvalue  | v2               | 2        | 66.7%                |                       |            |
| Search                               |                           |           |             |              |                  |                  |          |                      |                       |            |
|                                      | Mutation Count            |           |             |              |                  |                  |          |                      | Entity Experts        |            |
| 1<br>                                |                           |           |             |              |                  |                  |          |                      | 1 2                   |            |
|                                      | \$                        | 10        |             | Search       |                  |                  |          |                      |                       |            |
| M                                    | tated Genes (3 profiled s | amples)   |             |              | CNA Genes        | (3 profiled samp | oles)    |                      | MSI Status            | _          |
| T Gene                               | # Mut                     |           | Freq *      | T Gene       | Cytoband         | CNA              |          | Freq *               |                       |            |
| SOCS1                                | 1                         | 1         | 33.3%       | FGFR1        | 8p11.23          | AMP              | 1        | 33.3%                |                       |            |
| MPL                                  | 1                         | □ 1       | 33.3%       | MYC          | 8q24.21          | AMP              | 1        | 33.3%                | 2                     |            |
| PRKCI                                | 1                         | 1         | 33.3%       | PDGFRB       | 5q32             | AMP              | 1        | 33.3%                |                       |            |
| AXIN2                                | 1                         | 01        | 33.3%       | FGF19        | 11q13.3          | HOMDEL           | 1        | 33.3%                |                       |            |
| RICTOR                               | 1                         | □ 1       | 33.3%       | FGF1         | 5q31.3           | AMP              | 🗆 1      | 33.3%                |                       | د          |
| 101                                  | 1                         | - 1       | 22.244      | NPG1         | 8n12             | HOMET            | - 1      | 22.20/               |                       |            |

In der Studienübersicht erhalten Sie eine Zusammenfassung über die gesamte Studie in Form von Tabellen und Diagrammen. Für die Betrachtung eines einzelnen MTBs ist diese Darstellung zunächst eher unbedeutend, sondern erfüllt erst beim Zusammenführen mehrerer MTBs seinen Stellenwert. Wählen Sie den Tab **Clinical Data**, um eine tabellarische Übersicht aller Patienten des aktuellen MTBs zu erhalten

# **Studienübersicht (Clinical Data)**

|                                   |                              |                                                       |                |     |        |                                                   |            |                |                      |             |                 |                  |               | _     |
|-----------------------------------|------------------------------|-------------------------------------------------------|----------------|-----|--------|---------------------------------------------------|------------|----------------|----------------------|-------------|-----------------|------------------|---------------|-------|
|                                   | Portal Data Sets Web A       | PI R/MATLAB Tutorials/Webinars FAQ News Visualize You | r Data About   |     |        |                                                   |            |                |                      | Logged in a | as thomas pauli | Duniklinik-freib | univers       | ans . |
| molecular_tu<br>current MTB Freit | mor_board 02.02.2022<br>Surg |                                                       |                |     |        |                                                   |            |                |                      |             | Dick gene symb  | ols below or e   | tor here      | uey   |
| Summary                           | Clinical Data                |                                                       |                |     |        |                                                   |            | Selected: 20 p | atients   24 samples | 8 8         | ≜ Custo         | n Selection +    | Columna + Gro | upa • |
|                                   |                              |                                                       |                |     |        |                                                   |            |                |                      |             | 4               | •                | c             | λ     |
| Patient ID                        | Sample ID                    | Diagnosis                                             | Mutation Count | Age | Entity | Entity Experts                                    | MSI Status | NGS            | HRD Score            | Pioidy      | Purity          | тмв              | Birthdate     |       |
| 19134059                          | MASTER_9UXP6G_Germline       | PlattenepithelCa der Zervix                           | 0              | 37  |        | Steenbuck, Erbes, Taran, Illert, Kruszewski, Jung |            | WES            |                      |             |                 |                  | 1984-09-16    |       |
| 19134059                          | MASTER_9UXP6G_Somatic        | PlattenepithelCa der Zervix                           | 90             | 37  |        | Steenbuck, Erbes, Taran, Illert, Kruszewski, Jung | Non-MSI-H  | WES            | 42                   |             |                 | 1.28             | 1984-09-16    |       |
| 10706580                          | MASTER_BPGM3G_Germline       | low grade endometrialen Stromasarkoms                 | 0              | 50  |        | Erbes, Illert, Kruszewski, Kuehn                  |            | WES            |                      |             |                 |                  | 1971-04-14    |       |
| 10706580                          | MASTER_BPGM3G_Somatic        | low grade endometrialen Stromasarkoms                 | 37             | 50  |        | Erbes, Illert, Kruszewski, Kuehn                  |            | WES            |                      |             |                 |                  | 1971-04-14    |       |
| 39696649                          | MASTER_K1FZ3P_Germline       | Muzinoeses Adeno-Ca der Appendix                      | 0              | 46  |        | Becker, Jung                                      |            | WES            |                      |             |                 |                  | 1975-02-05    |       |
| 39696649                          | MASTER_K1FZ3P_Somatic        | Muzinoeses Adeno-Ca der Appendix                      | 38             | 46  |        | Becker, Jung                                      | Non-MSI-H  | WES            | 32                   |             |                 | 1.46             | 1975-02-05    |       |
| 25298918                          | MASTER_W88AC8_Germline       | Melanom Ruecken                                       | 0              | 20  |        | Rafei, Meiss, Wehrle                              |            | WES            |                      |             |                 |                  | 2001-10-02    |       |
| 25298918                          | MASTER_W88AC8_Somatic        | Melanom Ruecken                                       | 114            | 20  |        | Rafei, Meiss, Wehrle                              | Non-MSI-H  | WES            | 36                   |             |                 | 1.96             | 2001-10-02    |       |
| 16370010                          | MT20-40969                   | Mamma-Ca                                              | 13             | 65  |        | llert, Kruszewski, Jung                           |            | TSO500         |                      |             |                 |                  | 1956-04-12    |       |
| 34560927                          | MT21-38293                   | Malignes Melanom                                      | 11             | 72  |        | Rafel, Kuehn                                      | Non-MSI-H  | TSO500         | 14                   | 3.2         | 0.14            | 4.64             | 1949-04-19    |       |
| 37842710                          | MT21-41034                   | Peritoneal metastasiertes Magenkarzinom               | 24             | 51  |        | Becker, Maas-Bauer                                | Non-MSI-H  | TSO500         | 15                   | 2.2         | 0.16            | 8.25             | 1970-10-06    |       |
| 37473111                          | MT21-41157                   | Glioblastoma multiforme                               | 15             | 39  |        | Scherer, Heiland                                  | Non-MSI-H  | TSO500         | 11                   | 4.1         | 0.23            | 7.22             | 1982-02-28    |       |
| 20477822                          | MT21-44602                   | Chondrosarkom                                         | 12             | 53  |        | Wehrle, Hettmer                                   | Non-MSI-H  | TSO500         | 16                   | 2.2         | 0.14            | 5.15             | 1968-02-11    |       |
| 17805134                          | MT21-44604                   | Prostatakarzinom                                      | 18             | 70  |        | Grabbert, Sigle, Miething                         | Non-MSI-H  | TSO500         | 15                   | 1.7         | 0.14            | 6.19             | 1951-12-26    |       |
| 34440565                          | MT21-44605                   | Adenokarzinom Vagina/Zervix.                          | 19             | 47  |        | Steenbuck, Erbes, Taran, Illert, Kruszewski       | Non-MSI-H  | TSO500         | 6                    | 2.9         | 0.1             | 9.28             | 1974-05-22    |       |
| 37842850                          | MT21-44608                   | Schilddruesen-CA                                      | 15             | 66  |        | Duque, Miething                                   | Non-MSI-H  | TSO500         | 18                   | 4.6         | 0.1             | 7.73             | 1955-10-30    |       |
| 39800721                          | MT21-44609                   | Partiell sarkomatoid diff. Pleuramesotheliom          | 19             | 66  |        | Wehrle, Rawluk                                    | Non-MSI-H  | TSO500         | 27                   | 5.6         | 0.25            | 7.73             | 1955-05-29    |       |
| 21182443                          | MT21-44610                   | Mamma-CA                                              | 17             | 55  |        | llert, Kruszewski, Jung                           | Non-MSI-H  | TSO500         | 20                   | 5.1         | 0.27            | 7.73             | 1967-01-16    |       |
| 36705744                          | MT21-44611                   | intrahepatisches Gallengangs-Ca                       | 35             | 77  |        | Becker, Maas-Bauer                                | Non-MSI-H  | TSO500         | 11                   | 3.8         | 0.12            | 14.43            | 1944-07-31    |       |
| 15896132                          | MT21-44613                   | Granulosazelltumor des linken Ovars                   | 24             | 51  |        | llert, Kruszewski, Jung                           | Non-MSI-H  | TSO500         | 6                    | 3.4         | 0.12            | 12.37            | 1970-10-02    |       |
|                                   |                              |                                                       |                |     |        |                                                   |            |                |                      |             |                 |                  |               |       |

In dieser Ansicht können Sie nun über die **Patient ID** oder **Sample ID** auf die Patientenansicht gelangen. Durch die **Patient ID** gelangen Sie auf eine patientenspezifische Ansicht (welche die Sequenzierungsgebnisse aller Proben z.B. beim WES die somatischen Mutationen und die Keimbahnmutationen, von dem Patienten oder der Patientin darstellt). Durch die Sample ID gelangen Sie auf eine probenspezifische Ansicht (welche nur die Sequenzierungsergebnisse aus dieser Probe darstellt, z.B. beim WES die somatischen oder die Keimbahnmutationen).

Bei größeren Studien, oder einem MTB mit vielen Patienten können Sie die Tabellenreiter nutzen, um nach den einzelnen Spalten zu sortieren, oder das Suchfeld nutzen, um zum Beispiel nach den Namen der Patienten oder zuständigen Entitätenexperten zu suchen. Im Fall von WES Analysen werden somatische (SAMPLE\_NAME\_Somatic) und Keimbahnmutationen (SAMPLE\_NAME\_Germline) separat voneinander dargestellt, um eine besserer Übersicht zu gewährleisten. LoH werden gemeinsam mit den somatischen Mutationen aufgeführt.

Zusätzlich werden hier noch weitere Informationen wie Diagnose, Alter, Geburtsdatum, Sequenzierungstechnik und weitere errechnete komplexe Biomarker, wie zum Beispiel HRD Score und Tumor Mutational Burden (TMB) aufgeführt.

### Nutzung der Patientenansicht (Summary Tab)

| Summary        | Pathways Clinical Data MT    | B ClinicalTrialsGov Mutati | ional Signature Data |        |                      |                               |               |            |         |           |                            |               |              |
|----------------|------------------------------|----------------------------|----------------------|--------|----------------------|-------------------------------|---------------|------------|---------|-----------|----------------------------|---------------|--------------|
| MUT            |                              | · · · ·                    | 4   5                | •      | 7 : 6                |                               | ю <u>н</u>    | 2   5<br>* | 13   14 | 15 : 14   | 17   18   19 20   21       | 22 X Y        |              |
| 24 Mutations   | (page 1 of 3)                |                            |                      |        |                      |                               |               |            |         |           |                            | 🚯 🚯 Columns = | ٩            |
| Gene           | Protein Change               | Annotation                 | Functional Impact    | MS     | Mutation Type        | Allele Freq                   | Copy #        | Cohort     | COSMIC  | gnomAD    | ClinVar                    |               | dbSNP        |
| PIK3CA         | E545K                        | 🛛 🛈 👌 A                    |                      | Tumor  | Missense             | 0.08                          | Dipiloid      | 1000 es    | 1431    | 0,0000040 | Pathogenic/Likely_pathogen | ic            | rs104886003  |
| ATRX           | R418X                        | ۲                          |                      | Turnor | Nonsense             | 0.07                          |               | P5 25      | 2       |           |                            |               | rs1057523785 |
| ANKRD11        | Q534X                        | •                          |                      | Tumor  | Nonsense             | 0.12                          |               | 100 PS     |         |           |                            |               |              |
| GABRA6         | R48Q                         |                            |                      | Tumor  | Missense             | 0.05                          |               | 1000 es.   | 3       | 0,000011  |                            |               | rs751098162  |
| ZNF217         | E914_P915delinsDS            |                            |                      | Tumor  | Missense             | 0.43                          | Dipitoid      |            |         |           |                            |               |              |
| BRCA1          | N1236K                       | 0                          | • • •                | Tumor  | Missense             | 0.56                          | Diploid       | 45         |         | 0,00025   | Benign                     |               | rs28897687   |
| CCND3          | S259A                        |                            |                      | Tumor  | Missense             | 0.47                          | Diploid       | 4%         | 5       |           |                            |               | rs386700585  |
| FANCA          | V12871                       |                            |                      | Tumor  | Missense             | 0.45                          |               | 100 PS     |         | 0,010     | Benign/Likely_benign       |               | rs17227354   |
| GNAS           | R524C                        |                            | •                    | Tumor  | Missense             | 0.06                          | Diploid       | 100 es     |         | 0         |                            |               | rs777891316  |
| MSH6           | L396V                        |                            | • • •                | Turnor | Missense             | 0.48                          | Diploid       | 12%        |         | 0,0055    | Benign                     |               | rs2020908    |
|                |                              |                            |                      |        | Showing 1-10 of 24 M | utations <                    | Show more     |            |         |           |                            |               |              |
| 1 Structural V | ariants (page 1 of 1)        |                            |                      |        |                      |                               |               |            |         |           |                            | Columns +     | Q            |
| Gene 1         | Gene 2                       | Ar                         | notation             |        | Variant              | Class                         |               | Event Info |         |           | Connection Type            |               |              |
| ERN2           | ERBB2                        |                            |                      |        | Fusion               |                               |               | ERN2-ERBB2 | 2       |           |                            |               |              |
|                |                              |                            |                      |        |                      | Showing 1-1 of 1 Structural V | lariants      |            |         |           |                            |               |              |
| 0 Copy Numb    | er Alterations (page 1 of 1) |                            |                      |        |                      |                               |               |            |         |           |                            | 🚯 💩 Columns + | Q            |
| Gene           |                              | CNA                        | Annotation           |        |                      |                               |               | Cytoband   |         |           | Cohort                     |               |              |
|                |                              |                            |                      |        |                      | There are no result           | 5.            |            |         |           |                            |               |              |
|                |                              |                            |                      |        |                      |                               | All continues |            |         |           |                            |               |              |

Die Patientenansicht dient der Darstellung und Annotation genetischer Veränderungen. Die wesentlichen Informationen finden Sie unter dem **Summary Tab**.

Hier sind die SNVs (Mutations), Fusionen (Structural Variants) und CNVs (Copy Number Alterations), die durch unsere Analysen identifiziert wurden aufgeführt. Zusätzlich finden Sie in dieser Ansicht diverse Annotationsschnittstellen, deren Informationen mittels **Mouse-Over** abgerufen werden können.

Sie können den Reiter jeder Spalte nutzen, um die Liste nach dieser Spalte zu sortieren (zum Beispiel der Reiter "Gene" sortiert die Gennamen alphabetisch). Standardmäßig wird die Liste nach den genetischen Veränderungen mit den meisten Einträgen in der Annotation-Spalte sortiert. Weitere Spalten können über das Dropdown-Menu unter Columns aktiviert werden. Daneben finden Sie auch ein Suchfeld, um spezifische genetische Veränderungen zu finden:

| в | ۵ | Columns + | Q |  |
|---|---|-----------|---|--|
|---|---|-----------|---|--|

Hier eine Erläuterung zu den einzelnen Spalten dieser Ansicht:

#### **Mutations**

Samples (nur in Ansichten mit mehreren Proben): die Probe(n) in welcher die jeweilige genetische Veränderung gefunden wurde.

Gene, Protein Change: beschreibt das betroffene Gen und die veränderte Aminosäure.

Annotation: hier werden verschiedene Annotationsschnittstellen angesteuert:

OncoKB ist eine onkologische Wissensdatenbank des MSKCC. Durch Mouse-Over über dieses Symbol finden Sie allgemeine biologische Informationen zu der jeweiligen genetischen Veränderung und Links zu Literatur auf Pubmed.

| т      |                                                                              | PIK3CA                                                    | E545K                                           |                                |
|--------|------------------------------------------------------------------------------|-----------------------------------------------------------|-------------------------------------------------|--------------------------------|
| _      | Oncog                                                                        | enic                                                      | Gain-of-functio                                 | n                              |
| 3      | PIK3CA, the catalytic<br>cancers including brea                              | subunit of PI3-kinase, is a<br>ast, endometrial and cerv  | irequently mutated in a divers<br>ical cancers. | se range of                    |
|        | The PIK3CA E545K m                                                           | utation is known to be or                                 | cogenic.                                        |                                |
|        | Biological Effect                                                            | Therapeutic Implications                                  |                                                 |                                |
|        | Breast cancer-associate<br>Isakoff SJ et al. Cancer                          | d PIK3CA mutations are or<br>Res. NaN                     | cogenic in mammary epithelial                   | cells.<br>PMID: 16322248       |
| n<br>) | The Genetic Landscape<br>Fulvestrant in the PALOI<br>O'Leary B et al. Cancer | and Clonal Evolution of Bro<br>MA-3 Trial.<br>Discov. NaN | east Cancer Resistance to Palbo                 | PMID: 30206110                 |
|        | Structural effects of onc<br>Gabelli SB et al. Curr To                       | ogenic PI3Ka mutations.<br>p Microbiol Immunol. 2010      |                                                 | PMID: 20593314                 |
| )      | Cancer-specific mutation<br>Bader AG et al. Proc Na                          | ns in PIK3CA are oncogenie<br>tl Acad Sci U S A. NaN      | c in vivo.                                      | PMID: 16432179                 |
|        | Identification of Variant-                                                   | Specific Functions of PIK30<br>Res. NaN                   | CA by Rapid Phenotyping of Rar                  | e Mutations.<br>PMID: 26627007 |
| )      | Rare cancer-specific mu<br>Gymnopoulos M et al. P                            | tations in PIK3CA show ga<br>roc Natl Acad Sci U S A. N   | in of function.<br>aN                           | PMID: 17376864                 |
| )      | Targeting the CDK4/6-R                                                       | b Pathway Enhances Resp                                   | onse to PI3K Inhibition in <i>PIK</i>           | (3CA-Mutant                    |
| )      | The information above<br>substitute for profession                           | is intended for research<br>onal diagnosis and treatm     | purposes only and should no<br>ent.             | t be used as a                 |
|        | Onc⊚KB                                                                       |                                                           |                                                 | Feedback                       |

Die **Kreise**, **Dreiecke** und **Vierecke** mit Zahlen verlinken auf weitere Annotationen von OncoKB. Hier können ebenfalls weitere Informationen via Mouse-Over angezeigt werden:

|        |                              |                                                                         | PIK3CA E                                                                        | 545K                                                    |        |
|--------|------------------------------|-------------------------------------------------------------------------|---------------------------------------------------------------------------------|---------------------------------------------------------|--------|
|        |                              | Oncogenic                                                               |                                                                                 | Gain-of-function                                        |        |
| F<br>C | PIK3CA<br>cancers<br>The PIP | A, the catalytic subun<br>s including breast, en<br>K3CA E545K mutation | it of PI3-kinase, is freque<br>dometrial and cervical<br>n is known to be oncog | uently mutated in a diverse range<br>cancers.<br>jenic. | of     |
| ota    | Biolo                        | gical Effect Thera                                                      | peutic Implications                                                             |                                                         |        |
| D      | Level                        | Alteration(s)                                                           | Drug(s)                                                                         | Level-associated<br>cancer type(s)                      |        |
|        | 0                            | E545K and 10 other alterations                                          | Alpelisib €<br>Fulvestrant €                                                    | Breast Cancer                                           | 8      |
| 7<br>s | The info<br>substitu         | ormation above is inte<br>ute for professional di                       | ended for research purp<br>iagnosis and treatment.                              | poses only and should not be use                        | d as a |
|        |                              |                                                                         |                                                                                 |                                                         |        |
|        | Onc                          | ⊚KB                                                                     |                                                                                 | F                                                       | eedba  |

(Kreise) geben Informationen über Wirkstoffe, die auf Patienten mit einer Mutationen eine therapeutische Wirkung haben könnten. Das € Symbol gibt Auskunft über den EMA Zulassungstatus (€ = zugelassen, € = nicht zugelassen, € = unbekannt).

**(Dreiecke**) geben Aufschluss darüber, ob die Mutation ein prognostisch relevanter Biomarker ist. Das bezieht sich derzeit nur auf hämatologische Krebserkrankungen.

(Vierecke) geben Aufschluss darüber, ob die Mutation ein diagnostisch relevanter Biomarker ist. Das bezieht sich derzeit nur auf hämatologische Krebserkrankungen.

Die Zahl und Farbe des jeweiligen Symbols bezieht sich jeweils auf die Evidenzlevel der OncoKB Annotation. Weitere Informationen erhalten Sie hier: <u>https://www.oncokb.org/levels#version=V2</u>

CAVE Die Informationen die Sie unter diesen Schnittstellen finden dienen Forschungszwecken und nicht Behandlungszwecken. Therapieempfehlungen von OncoKB sollten nicht die Grundlage für eine tatsächlich verschriebene Therapie sein.

<u>CIVIC</u> ist eine öffentliche und unabhängige onkologische Wissensdatenbank. Sie wird durch eine Community editiert und kuratiert.

Cancer Hotspots ist eine Datenbank für Hotspot-Mutationen (<u>https://www.cancerhotspots.org/#/home</u>; Mutationen, die systematisch in vielen Tumorproben identifiziert werden konnten und deren mutiertes Gen ein mit großer Wahrscheinlichkeit funktionelles Protein codiert).

**Functional Impact: h**ier wird eine Vorhersage über den Effekt einer Mutation mit Hilfe von drei verschiedenen Datenbanken getroffen:

mutationassessor

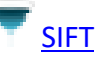

XX Polyphen-2

**MS** steht für Mutation Status. Diese Spalte ist relevant, wenn WES-Proben betrachtet werden.

**S** = Somatic

L = Loss of Heterozygosity

**G** = Germline

Mutationen in Panel Proben tragen in dieser Spalte immer die Bezeichnung "Tumor"

**Mutation Type: d**ie Art der Mutation. Zum Beispiel Missense, Nonsense, IF ins/del (=Inframe insertion/deletion), FS ins/del (=Frameshift insertion/deletion)

**Allele Freq:** dieser Wert entspricht der Variant Allele Frequency (VAF). Ein Mouse–Over zeigt die absolute Zahl der Reads, die der Variante und der Referenz entsprechen.

**Copy #:** diese Spalte wird nur angezeigt, wenn in der Probe Kopienzahlveränderungen identifiziert wurden. Sie gibt Aufschluss darüber, ob das mutierte Gen in der Probe in erhöhter oder reduzierter Kopienzahl vorliegt.

**ShallowDel** = eine Kopie

Kein Eintrag/Diploid = Zwei Kopien (normal)

Gain = drei bis fünf Kopien

Amp = sechs oder mehr Kopien

**Cohort:** diese Spalte kann im Kontext der einmaligen MTB Vorstellung ignoriert werden. Die Spalte gibt die relative Häufigkeit dieser Mutation über alle Patienten der gesamten Studie an und kann bei der Gesamtstudie genutzt werden

**COSMIC:** verlinkt auf die gleichnamige Wissensdatenbank vom Wellcome Sanger Institute.

**gnomAD:** diese Datenbank erfasst, die die Häufigkeit einer Mutation in einzelnen Populationen erfasst. Die angezeigte Zahl stellt die relative Häufigkeit dieser Mutation in der Weltbevölkerung dar. Das ist für uns hinsichtlich der Darstellung von seltenen Mutationen relevant. Wir definieren seltene Mutationen als Varianten, die in der Keimbahn von weniger als 1 % der Weltbevölkerung vorhanden sind.

**ClinVar:** diese Spalte enthält eine Einschätzung der Pathogenität gemäß der Klassifikation des ACMG (American College for Medical Genetics and Genomics):

- Kategorie 5: Pathogen (pathogenic)
- Kategorie 4: Wahrscheinlich Pathogen (likely pathogenic)
- Kategorie 3: Unbekannte Signifikanz (uncertain significance)
- Kategorie 2: Wahrscheinlich Gutartig (likely benign)
- Kategorie 1: Gutartig (benign)

**dbSNP:** verlinkt auf die gleichnamige Wissensdatenbank National Center for Biotechnology Information (NCBI).

### **Structural Variants**

Gene 1, Gene 2: Die Gennamen der beiden Fusionspartner.

Annotation: funktioniert ebenso wie die "Annotation"-Spalte in der "Mutations"-Tabelle.

Variant Class: wird derzeit von uns immer als FUSION angegeben.

**Event Info:** enthält Informationen darüber, wie gut gestützt die identifizierte Fusion ist. Wenn mehr als zehn Supporting Reads und Split Reads die Fusion stützen wird sie mit *high confidence* eingestuft, ansonsten mit *low confidence*.

**Connection Type:** gibt Auskunft darüber, ob die Fusion den Leserahmen beibehalten (in-frame), den Leserahmen verschoben hat (out-of-frame), oder nicht übersetzte Regionen (UTR) mit codierenden Regionen (CDS) fusioniert sind.

### **Copy Number Alterations**

Gene: ist der Name der Gene mit veränderter Kopienzahl.

**CNA:** beschreibt die Art der Kopienzahlveränderung dieses Gens. In dieser Tabelle werden ausschließlich **DeepDel** (Verlust aller Kopien) oder **Amp** (sechs oder mehr Kopien) angezeigt.

Annotation: funktioniert ebenso wie die "Annotation"-Spalte in der "Mutations"-Tabelle

**Cytoband:** gibt an auf welcher chromosomalen Bande und Unterbande sich der betroffene Locus befindet.

**Cohort:** kann im Kontext des MTB ignoriert werden. Die Spalte gibt die relative Häufigkeit dieser Kopienzahlveränderung über alle Patienten der gesamten Studie an.

# Nutzung der Patientenansicht (weitere Tabs)

Die wesentlichen Ergebnisse der Sequenzierung sind im Summary Tab dargestellt. Hier finden Sie die Erläuterung der weiteren Tabs, die diese Informationen ergänzen.

### **Pathways**

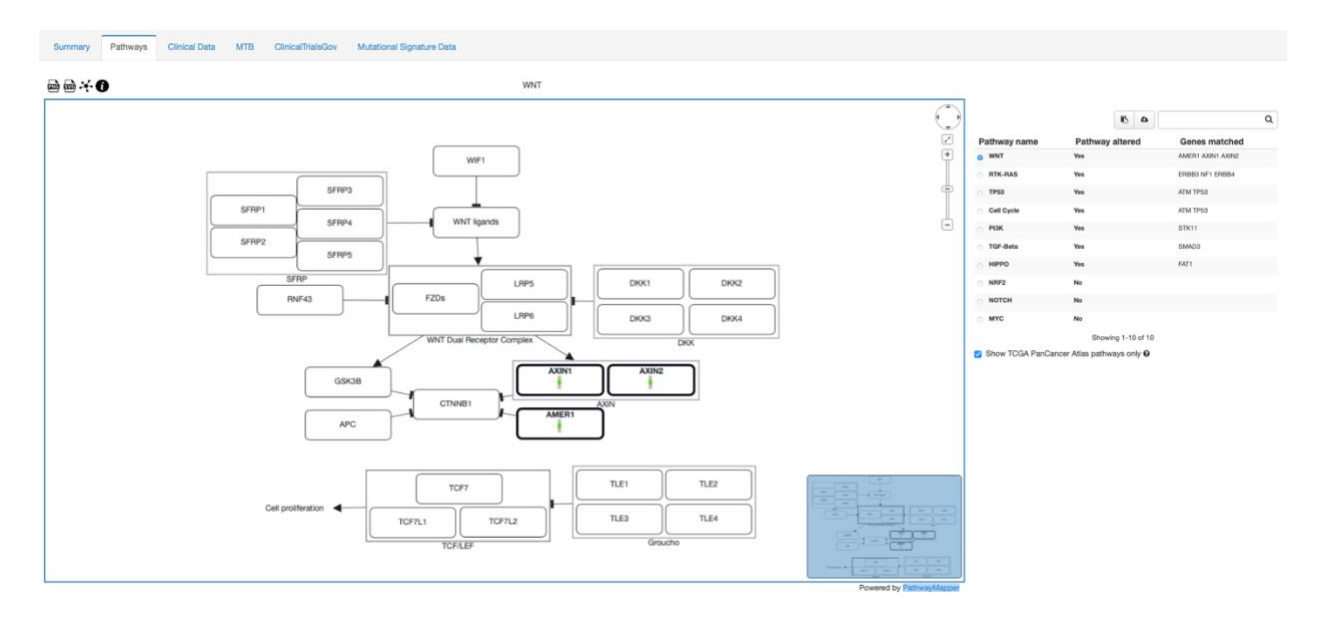

Unter diesem Tab werden die biologischen Pathways dargestellt, an denen die Gene mit Varianten in der jeweiligen Probe beteiligt sind. Die zugrundeliegende Darstellung stammt von <u>PathwayMapper</u>. In der Tabelle auf der rechten Seite kann der jeweilige Pathway ausgewählt werden. Die Pathways in dieser Tabelle sind sortiert nach der Anzahl der Gene mit Varianten in der Probe.

### **Clinical Data**

| Summary              | Pathways        | Clinical Data | МТВ | ClinicalTrialsGov | Mutational Signature Data |                          |                |
|----------------------|-----------------|---------------|-----|-------------------|---------------------------|--------------------------|----------------|
| Patient              |                 |               |     |                   |                           |                          |                |
| Attribute            |                 |               |     |                   |                           |                          | Value          |
| Age                  |                 |               |     |                   |                           |                          | 77             |
| Number of Sa         | amples Per Pati | ent           |     |                   |                           |                          | 1              |
| Birthdate            |                 |               |     |                   |                           |                          | 1944-07-31     |
| Name                 |                 |               |     |                   |                           |                          | Osman Che Rose |
| Samples<br>Attribute |                 |               |     |                   |                           | MT21-44611               |                |
| Mutation Cou         | int             |               |     |                   |                           | 35                       |                |
| Entity Experts       | 3               |               |     |                   |                           | Becker, Maas-Bauer       |                |
| MSI Status           |                 |               |     |                   |                           | Non-MSI-H                |                |
| NGS                  |                 |               |     |                   |                           | TSO500                   |                |
| Diagnosis            |                 |               |     |                   |                           | extrahep. Gallengangs-Ca |                |
| HRD Score            |                 |               |     |                   |                           | 11                       |                |
| Ploidy               |                 |               |     |                   |                           | 3.8                      |                |
| Purity               |                 |               |     |                   |                           | 0.12                     |                |
| TMB                  |                 |               |     |                   |                           | 14.43                    |                |

Unter diesem Tab finden Sie alle klinischen Parameter, die für die Patientin/dem Patienten und die damit verbundenen Proben in cBioPortal erfasst worden sind. Die meisten dieser Werte sind auch für alle Patienten unter dem Clinical Data Tab der Studienübersicht dargestellt.

#### MTB

| Summary  | Pathways | Clinical Data | МТВ    | ClinicalTrialsGov | Mutational Signature Data |
|----------|----------|---------------|--------|-------------------|---------------------------|
| MTB Sess | ions     |               |        |                   |                           |
| МТВ І    | ogin     | + Add MTB     | Si     | ave Data          |                           |
|          | Thera    | py Recommenda | ations |                   |                           |
| MTB Info |          |               |        |                   |                           |
| MTB Info | mora     |               |        |                   | There are no results.     |

Unter diesem Tab können MTB-Beschlüsse und Therapieempfehlungen dokumentiert werden. Wir haben uns für die Deaktivierung dieses Tabs entschieden, da hierzu das TOS bereits eine etablierte Lösung hier in Freiburg darstellt.

### ClinicalTrialsGov

| Summary F         | Pathways Clinical Data MTI                                                                         | B ClinicalTrialsGov                                                                                                    | Mutational Signature    | Data                    |                      |                                                                                                    |
|-------------------|----------------------------------------------------------------------------------------------------|----------------------------------------------------------------------------------------------------|-------------------------|-------------------------|----------------------|----------------------------------------------------------------------------------------------------|
| Select OPTION/    | AL mutations and additional search k                                                               | xeywords ~                                                                                                    |                         |                         |                      |                                                                                                    |
| BRCA2 X           |                                                                                                    | × ~                                                                                                    |                         |                         |                      |                                                                                                    |
| Recruiting X      |                                                                                                    | × ~                                                                                                    |                         |                         |                      |                                                                                                    |
| Germany X         |                                                                                                    | × ~                                                                                                    |                         |                         |                      |                                                                                                    |
| 77                |                                                                                                    | ×                                                                                                    |                         |                         |                      |                                                                                                    |
| Male              |                                                                                                    | ~                                                                                                    |                         |                         |                      |                                                                                                    |
| Select patient lo | ocation                                                                                            | ~                                                                                                    |                         |                         |                      |                                                                                                    |
| Set maximum       | distance in km                                                                                     |                                                                                                    |                         |                         |                      |                                                                                                    |
| Search            |                                                                                                    |                                                                                                    |                         |                         | B A Col              |                                                                                                    |
| Status            | Matching Criteria                                                                                  | Study Title                                                                                                    | Conditions              | Interventions           | Eligibility Criteria | Locations                                                                                                    |
| Recruiting        | <ul> <li>Age is matching</li> <li>Gender is matching</li> <li>Found keywords:<br/>BRCA2</li> </ul> | Basket of Baskets:<br>A Modular, Open-<br>label, Phase II,<br>Multicentre Study<br>To Evaluate<br>Targeted Agents in<br>Molecularly<br>Selected<br>Populations With<br>Advanced Solid<br>Tumours | Advanced Solid<br>Tumor | Arm 1 -<br>atezolizumab | Show:                | <ul> <li>Villejuif: Institut Gustave<br/>Roussy: undefined</li> <li>Heidelberg: Deutsches<br/>Krebsforschungszentrum<br/>(NCT/DKFZ): Baden-<br/>Wurtemberg</li> <li>Amsterdam: Nederland<br/>Kanker Instituut (NKI):<br/>undefined</li> <li>Barcelona: Hospital Vall<br/>d'Hebron: undefined</li> <li>Stockholm: Karolinska<br/>University Hospital Solna:<br/>undefined</li> <li>Show More:</li> </ul> |

Dieser Tab bietet eine Anbindung an <u>ClinicalTrials.gov</u> und kann genutzt werden, um gefiltert nach Studien zu suchen, für die einzelne Patienten geeignet wären. Weiterhin kann man hier auch den Status verschiedener Studien abfragen an denen Patienten mit ähnlichen Krankheiten oder Varianten teilnehmen.

### **Mutational Signature Data**

| Summary Pathways (                                      | Clinical Data MTB      | ClinicalTrialsGov | Mutational Signature Data |              |     |   |
|---------------------------------------------------------|------------------------|-------------------|---------------------------|--------------|-----|---|
| Mutational Signatures Version:<br>Mutational Signatures | Mutational Signature V | 2                 | ~                         |              | Ē A | Q |
| Mutational Signature                                    |                        |                   |                           | MT21-44611 - |     |   |
| AC1                                                     |                        |                   |                           | 40%          |     |   |
| AC12                                                    |                        |                   |                           | 26%          |     |   |
| AC5                                                     |                        |                   |                           | 13%          |     |   |
| AC20                                                    |                        |                   |                           | 11%          |     |   |
| AC3                                                     |                        |                   |                           | 6%           |     |   |
| AC13                                                    |                        |                   |                           | 2%           |     |   |
| AC11                                                    |                        |                   |                           | 1%           |     |   |
| AC2                                                     |                        |                   |                           | <1%          |     |   |
| AC30                                                    |                        |                   |                           | <1%          |     |   |
| AC16                                                    |                        |                   |                           | <1%          |     |   |
| AC28                                                    |                        |                   |                           | <1%          |     |   |
| AC26                                                    |                        |                   |                           | <1%          |     |   |
| AC6                                                     |                        |                   |                           | <1%          |     |   |

Unter diesem Tab wird aufgeführt wie stark die beobachteten Mutationen einer bestimmten "Mutationssignatur" gemäß COSMIC Mutational Signatures V2 entsprechen. "AC3" entspricht Beispielsweise der sogenannten "BRCAness" Eine vollständige Liste und Darstellung der Mutationssignaturen finden Sie hier: <u>https://cancer.sanger.ac.uk/signatures/signatures\_v2/</u>.

#### und am Ende der Sitzung bitte ausloggen!

### Troubleshooting

Bei Problemen mit cBioPortal oder Fragen zu Darstellung und Bedienung der Seite, kontaktieren Sie uns jederzeit gerne via Email (<u>thomas.pauli@uniklinik-freiburg.de</u> oder ibsm.mtb@uniklinik-freiburg.de). Wir freuen uns sehr über Feedback, um somit die Darstellung unserer Ergebnisse und dieses Leitfadens stetig zu verbessern.

# **Verwendete Soft– und Hardware**

cBioPortal ist eine Plattform zur Darstellung von Sequenzierergebnissen molekularer Krebsstudien, ursprünglich entwickelt vom Memorial Sloan Kettering Cancer Center (<u>http://www.cbioportal.org</u>).

Wir nutzen hier eine modifizierte Version, die im Rahmen der Medizininformatik Initiative (MI-I) im speziellem vom MIRACUM Konsortium im UC3 (From Knowledge to Action – Unterstützung für das Molekulare Tumorboard) entwickelt und veröffentlich wurde (<u>https://github.com/buschlab/MIRACUM-cbioportal</u>). Zum Beispiel enthält diese Version eine Schnittstelle zur Plattform cancerdrugs, um den EMA-Zulassungsstatus für Wirkstoffe abzufragen.

Die Anwendungen laufen in Docker-Containern auf einer vom ZDI bereitgestellten virtuellen Maschine in einer Linux-Umgebung.